# OP1.3 CSV ファイルのレイアウト

マスターインポートユーティリティを使用して、セットアップするための取り込みデータを CSV 形式(カンマ区切り)で作成します。

各データに合わせたレイアウトで作成してください。

## (1)留意事項

CSV ファイルを作成する場合の共通の留意事項について記載します。

- CSV データのレイアウトは、POWER EGG の規定に従ってください。
- CSV ファイルの文字コードは Shift-JIS または UTF-8 で作成してください。取込み時に画面(バッチ処理の場合はパラメタ)で指定します。
- データの区切りは「,」(半角カンマ)を指定してください。「,」(半角カンマ)はデータの区切りをあらわす 記号となるため、データとして使用できません。「,」(半角カンマ)を使用する場合は、他の文字に置き 換えるか「,」(全角カンマ)を使用してください。
- 項目と項目の間は、入力値が無い場合も、「,」で区切ってください。ただし、最後の項目最後の設定 項目以降の「,」(半角カンマ)は省略可能です。
- データは「"」で囲まないでください。ただし、銀行のセットアップは除きます。
- 途中に空白行は含まないでください。
- 日付項目は、YYYYMMDD 形式(例:20080101)で入力してください。
- 各 CSV データにて、更新時のキーとなる項目は、変更できません。

上記以外に、各マスタに合わせた留意事項があります。あわせて確認してください。

# OP1.3.1 社員データ CSV レイアウト

社員データの CSV レイアウトについて説明します。

## (1)留意事項

• 社員データの更新は、PE内部社員 ID が同一の場合に行います。PE内部社員 ID は、社員データのエクスポート時に出力されます。

登録済みのデータを変更する場合は、エクスポートしたデータを変更してください。

- PE 内部社員 ID が空白の場合は、ユーザ ID が同一の場合であれば同一社員とみなし、データの更新を行います。ユーザ ID を変更したい場合は、社員データのエクスポートしたデータを変更してください。
- PE 内部社員 ID は、POWER EGG のシステムが付番するコードです。この項目に手入力すると、意図 しないデータが更新される恐れがあります。PE 内部社員 ID は、変更・手入力しないでください。
- ライセンスが超過している場合は、取込み時に異常終了します。CSV 作成前に、ライセンス数を確認 してください。
- CSV ファイル内のデータのみ新規取込・更新を行います。差分のみで実行可能です。

| No | 項目名                   | 属性       | 桁数          | 説明                                                                                                    |
|----|-----------------------|----------|-------------|----------------------------------------------------------------------------------------------------|
| 1  | ューザ ID <b>*</b><br>※1 | 半角<br>英数 | 20 桁<br>以内  | ログイン時のユーザ ID を指定します。システムで一意の値を指<br>定してください。<br>内部社員 ID が入力されていない場合、ユーザ ID が同一のデ<br>ータを更新します。                                    |
| 2  | 氏名 *                  | 文字       | 120 桁<br>以内 | 社員の氏名を指定します。                                                                                                    |
| 3  | フリガナ *                | 文字       | 120 桁<br>以内 | 社員名のフリガナを指定します。                                                                                                    |
| 4  | ログインパスワード<br>※1       | 半角<br>英数 | 100 桁<br>以内 | ログインパスワードを指定します。<br>省略した場合は、以下のとおりデータが更新されます。<br>新規登 :システム環境の設定(ログイン・パスワード環境)<br>録時 のデフォルトパスワードが設定されます。<br>更新時 :パスワードの変更は行いません。 |
| 5  | 承認パスワード<br>※1         | 半角<br>英数 | 100 桁<br>以内 | 承認パスワードを指定します。<br>省略した場合は、以下のとおりデータが更新されます。<br>新規登 :システム環境の設定(ログイン・パスワード環境)<br>録時 のデフォルト承認パスワードが設定されます。<br>更新時 :パスワードの変更は行いません。 |
| 6  | メールアドレス               | 半角<br>英数 | 256 桁<br>以内 | 社員のメールアドレスを指定します。                                                                                                    |
| 7  | メールサーバ                | 半角<br>英数 | 100 桁<br>以内 | No6.メールアドレスに対するメールサーバを指定します。<br>システム環境の設定(メール環境)の POP サーバと同一の場合<br>は、省略してください。                                                  |
| 8  | メールアカウント<br>※1        | 半角<br>英数 | 60 桁<br>以内  | No6.メールアドレスのメールアカウントを指定します。<br>メールアドレスの「@」より前と同じ場合は、省略できます。                                                                     |
| 9  | メールパスワード<br>※1        | 半角<br>英数 | 20 桁<br>以内  | No6.メールアドレスのパスワードを指定します。<br>更新時に、省略した場合は、パスワードの変更は行いません。                                                                        |
| 10 | 携帯番号                  | 文字       | 60 桁<br>以内  | 携帯電話番号を指定します。                                                                                                    |

| No | No         項目名         属性         桁数         説明 |    | 説明          |                                                                                                    |
|----|-------------------------------------------------|----|-------------|----------------------------------------------------------------------------------------------------|
| 11 | 携帯電話メールアド                                       | 半角 | 256 桁       | 推帯電話のメールアドレスを指定します                                                                                                    |
| 11 | レス                                              | 英数 | 以内          | 防衛电話のアプレンドレスを相圧しより。                                                                                                    |
| 12 | 携帯電話メールアド<br>レス公開区分                             | 文字 | 1桁          | 携帯電話メールアドレスの公開有無を指定します。<br>公開する : 1 (省略した場合、"公開する"になります)<br>公開しない : 0                                                                |
| 13 | 内線番号                                            | 文字 | 20 桁<br>以内  | 内線番号を指定します。                                                                                                    |
| 14 | ID 有効期限                                         | 日付 | 8桁          | ユーザ ID の有効期限を指定します。<br>ユーザ ID 有効期限が設定されている場合、ユーザ ID 有効期<br>限の翌日からログイン不可となります。また、利用中ライセンスの<br>カウント対象外となります。                           |
| 15 | 退職日                                             | 日付 | 8桁          | 退職日を指定します。<br>社員が退職した場合に指定します。退職日の翌日から社員選<br>択や社員名簿に表示されなくなります。                                                                      |
| 16 | メモ1                                             | 文字 | 100 桁<br>以内 |                                                                                                    |
| 17 | メモ2                                             | 文字 | 100 桁<br>以内 | 備考欄です。自由に指定してください。                                                                                                    |
| 18 | メモ3                                             | 文字 | 100 桁<br>以内 |                                                                                                    |
| 19 | ライセンス01(GW)                                     | 文字 | 1桁          | ライセンス「グループウェア」の利用有無を指定します。<br>利用する :1<br>利用しない:0(省略した場合、"利用しない"になります)<br>変更時に省略した場合は、更新されません。                                        |
| 20 | ライセンス02(ファイ<br>ル管理)                             | 文字 | 1桁          | ライセンス「ファイル管理」の利用有無を指定します。<br>利用する :1<br>利用しない:0(省略した場合、"利用しない"になります)<br>変更時に省略した場合は、更新されません。                                         |
| 21 | ライセンス03(汎用申<br>請)                               | 文字 | 1桁          | ライセンス「汎用申請」の利用有無を指定します。<br>利用する :1<br>利用しない :0 (省略した場合、"利用しない"になります)<br>変更時に省略した場合は、更新されません。                                         |
| 22 | ライセンス04(経費精<br>算申請)                             | 文字 | 1桁          | <ul> <li>ライセンス「経費精算申請」の利用有無を指定します。</li> <li>利用する :1</li> <li>利用しない :0 (省略した場合、"利用しない"になります)</li> <li>変更時に省略した場合は、更新されません。</li> </ul> |
| 23 | ライセンス05(CRM)                                    | 文字 | 1桁          | ライセンス「CRM」の利用有無を指定します。<br>利用する :1<br>利用しない :0 (省略した場合、"利用しない"になります)<br>変更時に省略した場合は、更新されません。                                          |
| 24 | ライセンス06 (Web<br>データベース)                         | 文字 | 1桁          | ライセンス「Web データベース」の利用有無を指定します。<br>利用する :1<br>利用しない:0(省略した場合、"利用しない"になります)<br>変更時に省略した場合は、更新されません。                                     |

| No | 項目名                       | 属性 | 桁数 | 説明                                                                                                    |
|----|---------------------------|----|----|----------------------------------------------------------------------------------------------------|
| 25 | ライセンス07(スマー<br>トフォンオプション) | 文字 | 1桁 | ライセンス「スマートフォンオプション」の利用有無を指定しま<br>す。<br>利用する :1<br>利用しない :0 (省略した場合、"利用しない"になります)<br>変更時に省略した場合は、更新されません。                                |
| 26 | ライセンス08(予備)               | 文字 | 1桁 | 予備項目です。省略するか、"0"を指定してください。                                                                                                    |
| 27 | ライセンス09(予備)               | 文字 | 1桁 |                                                                                                    |
| 28 | ライセンス10(予備)               | 文字 | 1桁 |                                                                                                    |
| 29 | PE 内部社員 ID                | _  | -  | エクスポート時に POWER EGG の内部番号が出力されます。<br>データ変更時のキー項目となります。手動で値を指定したり、変<br>更したりしないでください。<br>この項目が空白の場合、ユーザ ID がデータ更新時のキー項目<br>となります。          |
| 30 | パスワード失効日                  | 日付 | 8桁 | パスワード失効日を指定します。<br>省略した場合は、以下のとおりデータが更新されます。<br>新規登 :システム環境の設定(ログイン・パスワード環境)<br>録時 のパスワード有効期限をもとに自動的に設定されます。<br>更新時 :パスワード失効日の変更は行いません。 |

※1:ユーザ ID、ログインパスワード、承認パスワード、メールアカウント、メールパスワードには、半角スペース も含むことができます。

※2:データ出力時には、以下の差異があります。

セットアップユーザは出力されません。

• ログインパスワード、承認パスワード、メールパスワードは、出力されません。

## OP1.3.2 地区データ CSV レイアウト

地区マスタの CSV レイアウトについて説明します。地区は全社共通のマスタとなります。

#### (1) 留意事項

- 外部地区コードが同一の場合、更新となります。
- 利用する地区すべてを CSV データに指定する必要があります。
- 登録済みの地区が CSV データに指定されていない場合、登録済みの地区は"表示しない"に更新さ れます。また、表示順は、CSV データの後ろに更新されます。
- 登録済みの"表示しない"と設定された地区が CSV データに指定されていた場合、"表示する"に更新されます。

| No | 項目名      | 属性       | 桁数          | 説明                                                             |
|----|----------|----------|-------------|----------------------------------------------------------------|
| 1  | 地区名 *    | 文字       | 120 桁<br>以内 | 地区名を指定します。                                                     |
| 2  | 外部地区コード* | 半角<br>英数 | 20 桁<br>以内  | 外部地区コードを指定します。システムで一意の値を指定してく<br>ださい。<br>外部地区コードが同一のデータを更新します。 |
| 3  | 表示順 *    | 数字       | 5 桁<br>以内   | 表示順を指定します。システムで一意の値を指定してください。                                  |

## OP1.3.3 役職データ CSV レイアウト

役職マスタの CSV レイアウトについて説明します。役職は会社ごとのマスタとなります。

## (1)留意事項

- CSV ファイルは会社単位で作成してください。一つの CSV ファイルに複数の会社の情報を作成する ことはできません。
- 外部役職コードが同一の場合、更新となります。
- 利用する役職すべてを CSV データに指定する必要があります。
- 登録済みの役職が CSV データに指定されていない場合、登録済みの役職は"表示しない"に更新さ れます。また、表示順は、CSV データの後ろに更新されます。
- 登録済みの"表示しない"と設定された役職が CSV データに指定されていた場合、"表示する"に更新されます。

| No | 項目名      | 属性       | 桁数         | 説明                                                                                       |
|----|----------|----------|------------|------------------------------------------------------------------------------------------|
| 1  | 会社コード *  | 半角<br>英数 | 10 桁<br>以内 | 役職を登録する会社の会社コードを指定します。会社コード<br>は、会社の登録画面で確認できます。<br>全てのデータに同一の会社コードがセットされている必要があり<br>ます。 |
| 2  | 役職名 *    | 文字       | 80 桁<br>以内 | 役職名を指定します。                                                                               |
| 3  | 外部役職コード* | 半角<br>英数 | 20 桁<br>以内 | 外部役職コードを指定します。システムで一意の値を指定してく<br>ださい。<br>外部役職コードが同一のデータを更新します。                           |
| 4  | 表示順*     | 数字       | 5 桁<br>以内  | 表示順を指定します。小さい値ほど、上位役職者になります。<br>システムで一意の値を指定してください。                                      |

# OP1.3.4 社員区分データ CSV レイアウト

社員区分マスタの CSV レイアウトについて説明します。社員区分は会社ごとのマスタとなります。

## (1)留意事項

- CSV ファイルは会社単位で作成してください。一つの CSV ファイルに複数の会社の情報を作成する ことはできません。
- 外部社員区分コードが同一の場合、更新となります。
- 利用する社員区分すべてを CSV データに指定する必要があります。
- 登録済みの社員区分が CSV データに指定されていない場合、登録済みの社員区分は"表示しない" に更新されます。
- 登録済みの"表示しない"と設定された社員区分が CSV データに指定されていた場合、"表示する" に更新されます。

| No | 項目名                    | 属性       | 桁数         | 説明                                                                                 |
|----|------------------------|----------|------------|------------------------------------------------------------------------------------|
| 1  | 会社コード *                | 半角<br>英数 | 10 桁<br>以内 | 社員区分を登録する会社の会社コードを指定します。会社コードは、会社の登録画面で確認できます。<br>全てのデータに同一の会社コードがセットされている必要があります。 |
| 2  | 社員区分名 *                | 文字       | 80 桁<br>以内 | 社員区分名を指定します。                                                                       |
| 3  | 外部社員区分コー<br>ド <b>*</b> | 半角<br>英数 | 20 桁<br>以内 | 外部社員区分コードを指定します。システムで一意の値を指定<br>してください。<br>外部社員区分コードが同一のデータを更新します。                 |

## OP1.3.5 部門・グループデータ CSV レイアウト

部門・グループデータの CSV レイアウトについて説明します。 この CSV では、部門、申請部門、グループデータを作成します。

#### (1)留意事項

- CSV ファイルは会社単位で作成してください。一つの CSV ファイルに複数の会社の情報を作成する ことはできません。
- 予定の組織図のみ取込み可能です。現在運用中の組織図は変更できません。
- 取込める予定の組織図は1会社につき、1発令のみです。一つの会社に対して、複数の予定情報を 登録することはできません。すでに予定の組織図が作成されている状態で、異なる発令日を指定した データを取込んだ場合、新たに取込んだ CSV ファイルに指定されている発令日に変更となります。
- PE内部部門 IDは、POWER EGGのシステムが付番するコードです。この項目に手入力すると、意図しないデータが更新される恐れがあります。PE内部部門 IDは、変更・手入力しないでください。
- 指定された会社・発令日のデータを削除後に取り込みを行います。差分だけでなく、全データを指定してください。
- 作成できるグループは組織図配下のグループのみです。共通グループは、作成できません。
- 運用中の組織図に対して新しい発令日の組織図を登録する場合は、出力したデータに対して変更を 行ってください。部門・グループデータの出力時に付加される内部 ID にて、運用中の部門・グループ と同一の部門・グループであると判断します。(同じ名称の部門を登録しても、同名の異なる新規部門 として扱われます。)
   なお、部門の場合、内部 ID が未設定の場合は外部部門コード1にて同一の部門を判断します。

運用中の継続する部門を、誤って新規部門と設定した場合、データ参照権限等の情報や、運用により。 り発生した各種データと部門データのリンクが取れなくなります。留意してください。

| No  | 百日夕                    | 尾州       | 松米                          |                                                                        |                                                    |                                                |  |  |
|-----|------------------------|----------|-----------------------------|------------------------------------------------------------------------|----------------------------------------------------|------------------------------------------------|--|--|
| INO |                        |          | 111 致                       | 部門の場合                                                                  | 申請部門の場合                                            | グループの場合                                        |  |  |
| 1   | 会社コード<br>*             | 半角<br>英数 | 10 桁<br>以内                  | 部門・グループ情報を登<br>ドは、会社の登録画面で<br>全てのデータに同一の会                              | ドを指定します。会社コー<br>いる必要があります。                         |                                                |  |  |
| 2   | 発令日 *                  | 日付       | 8 桁                         | 取込む組織図の発令日<br>No1.会社コードで指定し<br>付以降の日付を指定し<br>運用中の組織図がある<br>全てのデータに同一日1 | 図の場合は、システム日<br>けを指定してください。<br>夏があります。              |                                                |  |  |
| 3   | 部門種別<br><mark>*</mark> | 数字       | 1桁                          | "1"(部門)を指定しま<br>す。                                                     | "2"(申請部門)を指<br>定します。                               | "3"(グループ)を指定し<br>ます。                           |  |  |
| 4   | 部門名称<br>*              | 文字       | 180 桁<br>または<br>120 桁<br>以内 | 部門名を指定します。<br>(180 桁以内)                                                | 申請部門名を指定し<br>ます。(180 桁以内)                          | グループ名を指定しま<br>す。(120 桁以内)                      |  |  |
| 5   | 部門略称<br>名              | 文字       | 120 桁<br>以内                 | 部門略称名を指定しま<br>す。<br>省略した場合、部門名<br>が登録されます。                             | 申請部門略称名を指<br>定します。<br>省略した場合、申請<br>部門名が登録されま<br>す。 | グループ略称名を指定し<br>ます。<br>省略した場合、グループ<br>名が登録されます。 |  |  |
| 6   | フリガナ                   | 文字       | 120 桁<br>以内                 | フリガナを指定します。                                                            |                                                    | 設定不要 ※2                                        |  |  |

| NT | 百日夕               |          | 1/- */-     |                                                                                                    |                                                                                                    |                                                                                                    |
|----|-------------------|----------|-------------|----------------------------------------------------------------------------------------------------|----------------------------------------------------------------------------------------------------|----------------------------------------------------------------------------------------------------|
| No | 項日名               | 馮忹       | 竹奴          | 部門の場合                                                                                                    | 申請部門の場合                                                                                                    | グループの場合                                                                                                    |
| 7  | 外部部門<br>コード1      | 半角<br>英数 | 20 桁<br>以内  | <ul> <li>* 設定が必須です。</li> <li>外部部門コード1を指定</li> <li>上位部門コードおよびを</li> <li>ます。</li> <li>CSV ファイル内で重複しください。</li> </ul>                             | します。当 CSV 内の<br>上員所属 CSV で使用し<br>たないコードを指定して                                                                                           | 設定不要 ※2                                                                                                    |
| 8  | 外部部門<br>コード2      | 半角<br>英数 | 20 桁<br>以内  | 外部部門コード2を指定<br>CSV ファイル内で重複し<br>ください。                                                                                                    | :します。<br>_ないコードを指定して                                                                                                    | 設定不要 ※2                                                                                                    |
| 9  | メモ1               | 文字       | 100 桁<br>以内 | 備考欄です。自由に入                                                                                                    | カしてください。                                                                                                    | 設定不要 ※2                                                                                                    |
| 10 | メモ2               | 文字       | 100 桁<br>以内 | 備考欄です。自由に入                                                                                                    | カしてください。                                                                                                    | 設定不要 ※2                                                                                                    |
| 11 | メモ3               | 文字       | 100 桁<br>以内 | 備考欄です。自由に入                                                                                                    | カしてください。                                                                                                    | 設定不要 ※2                                                                                                    |
| 12 | 決裁権限              | 数字       | 1桁          | 部門に対する決裁権の<br>決裁権あり:1<br>決裁権なし:0<br>省略した場合、"1"(決ま                                                                                             | 有無を指定します。<br>裁権あり)になります。                                                                                                    | 設定不要 ※2                                                                                                    |
| 13 | 住所                | 文字       | 240 桁<br>以内 | 部門の住所を指定しま<br>す。                                                                                                    | 設定不要 ※2                                                                                                    | 設定不要 ※2                                                                                                    |
| 14 | 電話番号              | 文字       | 20 桁<br>以内  | 部門の電話番号を指<br>定します。                                                                                                    | 設定不要 ※2                                                                                                    | 設定不要 ※2                                                                                                    |
| 15 | FAX 番号            | 文字       | 20 桁<br>以内  | 部門の FAX 番号を指<br>定します。                                                                                                    | 設定不要 ※2                                                                                                    | 設定不要 ※2                                                                                                    |
| 16 | 地区コード             | 文字       | 20 桁<br>以内  | 外部地区番号を指定<br>します。<br>外部地区番号は、地<br>区の登録で確認できま<br>す。                                                                                            | 設定不要 ※2                                                                                                    | 設定不要 ※2                                                                                                    |
| 17 | 組織階層<br>レベル<br>※1 | 数字       | 2 桁<br>以内   | 組織図上の何階層目<br>かを指定します。<br>1~20の範囲で指定し<br>てください。                                                                                                | 設定不要 ※2                                                                                                    | 設定不要 ※2                                                                                                    |
| 18 | 上位部門<br>コード<br>※1 | 文字       | 20 桁<br>以内  | 上位部門の外部部門コ<br>は、未入力にしてください<br>設定した場合、以下の名<br>No7.外部部門コード1に<br>上位部門データの No3.<br>設定した場合、No17.<br>組織階層レベル > 上<br>位部門の組織階層レ<br>ベル である必要があり<br>ます。 | ード1(No.7 で設定)を指<br>い。<br>条件を満たす必要がありま<br>た設定値を持つデータが<br>部門種別が"1"(部門)<br>*設定が必須です。<br>No17.組織階層レベ<br>ル=上位部門の組織<br>階層レベル である必<br>要があります。 | 定します。最上位の場合<br>ます。<br><sup>5</sup> CSV に存在する。<br>である。<br>設定した場合、No17.組<br>織階層レベル > 上位部<br>門の組織階層レベル で<br>ある必要があります。 |

| N   | 百日夕                | 尾州 | 七二米ケ      | 説明                                                                                                    |                                                                                                    |                                                                                                    |  |  |
|-----|--------------------|----|-----------|----------------------------------------------------------------------------------------------------|----------------------------------------------------------------------------------------------------|----------------------------------------------------------------------------------------------------|--|--|
| INO | 項日名                | 周住 | 竹跋        | 部門の場合                                                                                                    | 申請部門の場合                                                                                                    | グループの場合                                                                                                    |  |  |
| 19  | 表示順<br>※1          | 数字 | 3 桁<br>以内 | 同一上位部門配下に<br>おいて、組織図上、左<br>から何番目の部門か1<br>~255の範囲で指定し<br>ます。<br>省略した場合は、シス<br>テムで付番します。<br>指定する場合は、同一<br>上位部門配下で重複<br>しない番号を指定して<br>ください。また、すべて<br>の表示順を指定してく<br>ださい。 | 同一部門配下におい<br>て、何番目の申請部<br>門か1~127の範囲<br>で指定します。<br>省略した場合は、シス<br>テムで付番します。<br>指定する場合は、同<br>一上位部門配下で重<br>複しない番号を指定<br>してください。また、す<br>べての表示順を指定<br>してください。 | 同一上位部門配下にお<br>いて、何番目のグループ<br>か1~255の範囲で指定<br>します。<br>省略した場合は、システ<br>ムで付番します。<br>指定する場合は、同一上<br>位部門配下で重複しな<br>い番号を指定してくださ<br>い。また、すべての表示<br>順を指定してください。         |  |  |
| 20  | 社員選択<br>表示区分       | 数字 | 1 桁       | 設定不要 ※2                                                                                                    | 設定不要 ※2                                                                                                    | 社員選択画面のグルー<br>プー覧に表示するかどう<br>かを指定します。<br>表示する : 1<br>表示しない : 0<br>省略した場合、"1"(表示<br>する)になります。                                                                   |  |  |
| 21  | 権限設定<br>表示区分       | 数字 | 1 桁       | 設定不要 ※2                                                                                                    | 設定不要 ※2                                                                                                    | 権限設定画面のグルー<br>プ一覧に表示するかどう<br>かを指定します。<br>表示する : 1<br>表示しない : 0<br>省略した場合、"1"(表示<br>する)になります。                                                                   |  |  |
| 22  | ワークフロ<br>ー使用区<br>分 | 数字 | 1 桁       | 設定不要 ※2                                                                                                    | 設定不要 ※2                                                                                                    | ワークフロー設定画面の<br>グループ一覧に表示す<br>るかどうかを指定します。<br>表示する : 1<br>表示しない : 0<br>省略した場合、"1"(表示<br>する)になります。                                                               |  |  |
| 23  | PE 内部部<br>門 ID     | _  | _         | エクスポート時に POWE<br>出力されます。現在の通<br>と同一部門であることを<br>この項目を空白にすると<br>(No.7 で設定)にて同一<br>断します。同一部門が有<br>部門として登録されます<br>継続する部門の場合は<br>い。                                       | ER EGG の内部番号が<br>運用中の組織図の部門<br>あらわします。<br>た、外部部門コード1<br>部門が存在するかを判<br>存在しない場合は、新規<br>で。<br>、変更しないでくださ                                                    | エクスポート時に POWER<br>EGG の内部番号が出力さ<br>れます。現在の運用中の<br>組織図のグループと同一<br>グループであることをあら<br>わします。<br>この項目を空白にすると、<br>新規グループとして登録さ<br>れます。継続するグルー<br>プの場合は、変更しない<br>でください。 |  |  |

※1:組織階層レベル、上位部門コード、表示順の詳細については、「(3)組織階層について」を参照してください。

※2:設定不要項目については、設定しても取込まれません。

## (3)組織階層について

CSV データを設定する際、表示順、上位部門、組織階層レベルについて理解し設定する必要があります。以下の説明をご理解の上、設定を行なってください。

<組織図例>

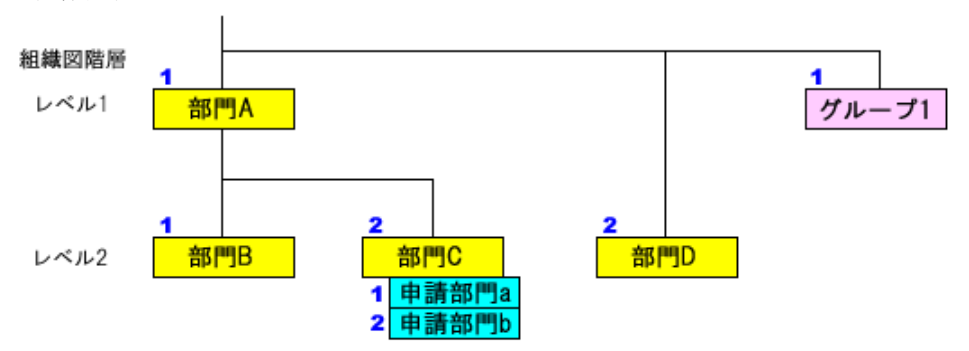

#### ※表示順:1、2

上記のような組織が存在する場合、表示順、部門上位、組織階層レベルは以下のようになります。

| 部門名    | 組織階層レベル | 上位部門 | 表示順 |
|--------|---------|------|-----|
| 部門 A   | 1       | (なし) | 1   |
| 部門 B   | 2       | 部門 A | 1   |
| 部門 C   | 2       | 部門 A | 2   |
| 部門 D   | 2       | (なし) | 2   |
| 申請部門 a | (なし)    | 部門 C | 1   |
| 申請部門 b | (なし)    | 部門 C | 2   |
| グループ1  | (なし)    | (なし) | 1   |

組織階層レベル : 上から何番目の階層かを指定します。申請部門の場合は、上位部門と統一階層と なります。

上位部門 : その部門の上位の部門を指します。(例えば、課の上位は部、部の上位は事業部 など)

表示順 : 上位部門配下での表示順を指します。表示順は、全項目指定するか、全項目指 定しないかのいずれかで指定し、全項目を指定しない場合は、システムが自動で 設定します。

## OP1.3.6 社員所属データ CSV レイアウト

社員所属データの CSV レイアウトについて説明します。 部門・グループに対する社員所属情報および部門の審議者データを作成します。

#### (1)留意事項

- CSV ファイルは会社単位で作成してください。一つの CSV ファイルに複数の会社の情報を作成する ことはできません。
- 予定の所属情報のみ取込み可能です。現在運用中の社員所属情報は変更できません。
- 社員所属情報の取り込みは全置換えとなります。異動など変更のない社員所属も含め、全社員の所属データを指定する必要があります。
- この CSV で指定できるグループの所属は組織図配下のグループのみです。共通グループは、対象 外です。
- 複数部門に兼務する場合は、所属する部門の数だけ作成してください。詳細は、「(3) 兼務または他の部門の審議者の場合の設定」を参照してください。

| No | 項目名                  | 属性       | 桁数         | 説明                                                                                                    |
|----|----------------------|----------|------------|----------------------------------------------------------------------------------------------------|
| 1  | ユーザ ID *             | 半角<br>英数 | 20 桁<br>以内 | 所属情報を登録する社員のユーザ ID を指定します。<br>ユーザ ID は、社員情報の登録画面で確認できます。                                                                                   |
| 2  | 会社コード *              | 半角<br>英数 | 10 桁<br>以内 | 所属情報を取込む会社の会社コードを指定します。会社コードは、<br>会社の登録画面で確認できます。<br>全てのデータに同一の会社コードがセットされている必要がありま<br>す。                                                  |
| 3  | 発令日 *                | 日付       | 8桁         | 取り込みを行う予定の組織図の発令日を指定します。<br>予定の組織図作成時に指定した発令日を指定してください。<br>部門のセットアップにて登録する場合は、部門のセットアップで指定<br>した発令日を指定します。<br>全てのデータに同一日付がセットされている必要があります。 |
| 4  | 外部連携部門<br>コード *      | 半角<br>英数 | 20 桁<br>以内 | 所属させる部門の外部部門コード1を指定します。<br>外部部門コード1は、「組織図の作成・変更」の部門情報表示画面で<br>確認できます。                                                                      |
| 5  | 社員区分<br>※1           | 文字       | 20 桁<br>以内 | No4.外部連携部門コードで指定した所属に対する社員区分の外部<br>社員区分を指定します。<br>外部社員区分コードは、社員区分の登録画面で確認できます。                                                             |
| 6  | 役職コード <b>*</b><br>※1 | 文字       | 20 桁<br>以内 | No4.外部連携部門コードで指定した所属に対する役職の外部役職<br>区分を指定します。<br>外部役職コードは、役職の登録画面で確認できます。                                                                   |
| 7  | 兼務区分 *<br>※1         | 数字       | 1桁         | No4 外部連携部門コードで指定した所属が主務なのか兼務なのか<br>を指定します。<br>主務:0<br>兼務:1<br>主務は一会社一社員に対して一つのみ設定可能です。                                                     |

| No | 項目名                     | 属性       | 桁数          | 説明                                                                                                    |
|----|-------------------------|----------|-------------|----------------------------------------------------------------------------------------------------|
| 8  | 外部連携申請<br>部門コード *<br>※1 | 半角<br>英数 | 20 桁<br>以内  | No4.外部連携部門コード配下の申請部門に所属する場合は、申請<br>部門の外部申請部門コード1を指定します。<br>外部申請部門コード1は、「組織図の作成・変更」の申請部門情報表<br>示画面で確認できます。<br>申請部門を指定しない場合は、No4.外部連携部門コードと同一の値<br>を指定してください。          |
| 9  | 外部連携社員<br>コード1<br>※1    | 半角<br>英数 | 20 桁<br>以内  | POWER EGG 以外のシステムとの連携用社員コードを指定します。<br>外部連携社員コードは、会社に対して一つのみ設定可能です。CSV<br>内に同一社員に対する所属データが複数ある場合は、同じコードが<br>指定されている必要があります。                                           |
| 10 | 外部連携社員<br>コード2<br>※1    | 半角<br>英数 | 20 桁<br>以内  | POWER EGG 以外のシステムとの連携用社員コードを指定します。<br>外部連携社員コードは、会社に対して一つのみ設定可能です。CSV<br>内に同一社員に対する所属データが複数ある場合は、同じコードが<br>指定されている必要があります。                                           |
| 11 | メモ1 ※1                  | 文字       | 100 桁<br>以内 | 備考欄です。自由に入力してください。                                                                                                    |
| 12 | メモ2 ※1                  | 文字       | 100 桁<br>以内 | 備考欄です。自由に入力してください。                                                                                                    |
| 13 | メモ3 ※1                  | 文字       | 100 桁<br>以内 | 備考欄です。自由に入力してください。                                                                                                    |
| 14 | 承認対象申請<br>部門コード         | 半角<br>英数 | 20 桁<br>以内  | この社員が、部門の審議者となる場合に指定します。審議者となる<br>部門の外部連携部門コード1または外部申請部門コード1を指定し<br>ます。                                                                                              |
| 15 | 承認順序                    | 数字       | 2 桁<br>以内   | No14.承認対象申請部門コードを指定した場合に指定します。No14<br>申請対象申請部門コードで指定した部門の何番目の審議者となる<br>かを指定します。<br>No14.で指定した部門内で重複した番号は指定できません。同一承<br>認対象申請部門内(No14)で、1から順に指定されている必要があり<br>ます。      |
| 16 | 代行者1所属部<br>門コード         | 半角<br>英数 | 20 桁<br>以内  | No14.承認対象申請部門コードを指定した場合に、必要に応じて指定してください。<br>No14.で指定した審議の代行者1に指定する社員の所属部門の外部連携部門コード1を指定します。<br>No17.代行者1ユーザ ID で指定したユーザの、この項目に指定した部門に対する所属データが、CSV 内に作成されている必要があります。 |
| 17 | 代行者1ユーザ<br>ID           | 半角<br>英数 | 20 桁<br>以内  | No14.承認対象申請部門コードを指定した場合に、必要に応じて指定してください。<br>No14.で指定した審議の代行者1に指定する社員のユーザ ID を指定します。                                                                                  |
| 18 | 代行者2所属部<br>門コード         | 半角<br>英数 | 20 桁<br>以内  | No14.承認対象申請部門コードを指定した場合に、必要に応じて指定してください。<br>No14.で指定した審議の代行者2に指定する社員の所属部門の外部連携部門コード1を指定します。<br>No19.代行者2ユーザ ID で指定したユーザの、この項目に指定した部門に対する所属データが、CSV 内に作成されている必要があります。 |

| No | 項目名                | 属性       | 桁数           | 説明                                                                                                    |
|----|--------------------|----------|--------------|----------------------------------------------------------------------------------------------------|
| 19 | 代行者2ユーザ<br>ID      | 半角<br>英数 | 20 桁<br>以内   | No14.承認対象申請部門コードを指定した場合に、必要に応じて指定してください。<br>No14.で指定した審議の代行者2に指定する社員のユーザ ID を指定します。                                                                                                    |
| 20 | 代行者3所属部<br>門コード    | 半角<br>英数 | 20 桁<br>以内   | No14.承認対象申請部門コードを指定した場合に、必要に応じて指定してください。<br>No14.で指定した審議の代行者3に指定する社員の所属部門の外部連携部門コード1を指定します。<br>No21.代行者3ユーザ ID で指定したユーザの、この項目に指定した部門に対する所属データが、CSV 内に作成されている必要があります。                                                                                      |
| 21 | 代行者3ユーザ<br>ID      | 半角<br>英数 | 20 桁<br>以内   | No14.承認対象申請部門コードを指定した場合に、必要に応じて指定してください。<br>No14.で指定した審議の代行者3に指定する社員のユーザ ID を指定します。                                                                                                    |
| 22 | 所属グループI<br>D<br>※1 | 文字       | 4000 桁<br>以内 | 組織図内のグループに所属する場合に指定してください。<br>社員が所属するグループのグループ ID を設定します。複数のグル<br>ープに所属する場合、";"(セミコロン)で区切って設定してください。<br>CSV 内に同一社員に対する異なる所属データが複数ある場合は、<br>同じ所属グループ ID を指定することはできません。<br>なお、グループ ID は、システムが自動的に番号を付けます。グルー<br>プ ID の値は、「組織図の作成・変更」のグループ情報表示画面で確<br>認できます。 |

※1:CSV内でNo1.ユーザID、No2.会社コード、No3.発令日、No4.外部連携部門コードがすべて同一のデータについては、※1の項目の値をすべて同一にする必要があります。

#### (3) 兼務または他の部門の審議者の場合の設定

複数の部門に兼務している場合や、所属していない部門の審議者となる場合は、該当社員の所属情報を複数作成します。

以下に、パターンごとの作成方法を説明します。

### パターン1)複数の部門に兼務している場合

<組織図例>

大石 学さんは部門 A と部門 B に所属しており、部門 A の審議者の場合

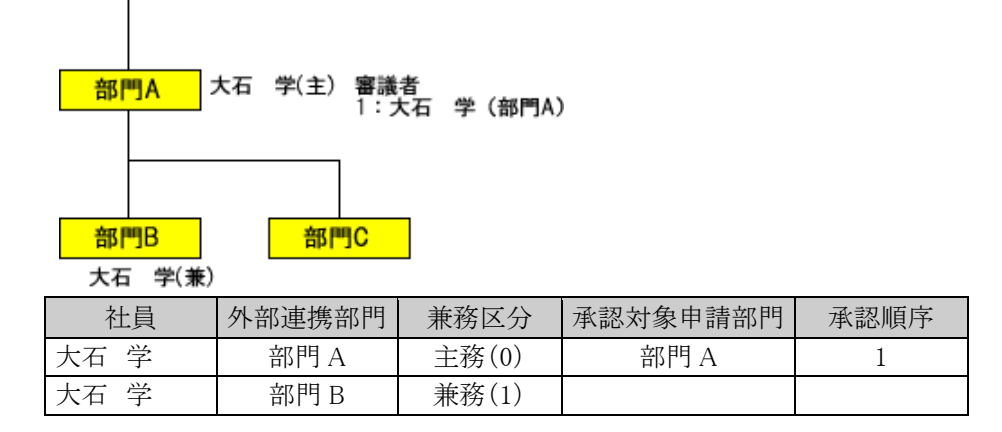

#### パターン2)所属部門の審議者と別の部門の審議者の場合

<組織図例>

大石 学さんは部門 A に所属し、審議者でもある。また、部門 C の審議者でもある。ただし、部門 C に は所属しない。

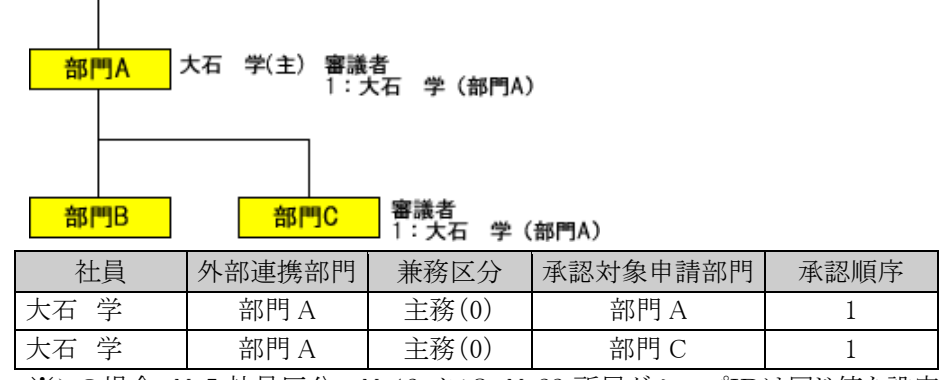

※この場合、No5.社員区分~No13.メモ3、No22.所属グループIDは同じ値を設定する必要があります。 承認対象申請部門には、審議を行う部門を指定します。外部連携部門には、審議者として登録する時 の部門を指定します。

#### パターン3) 兼務+所属していない部門の審議者の場合

<組織図例>

大石 学さんは部門 A と部門 B に所属。部門 A の審議者である。また、部門 C の審議者でもある。ただし、部門 C には所属しない。

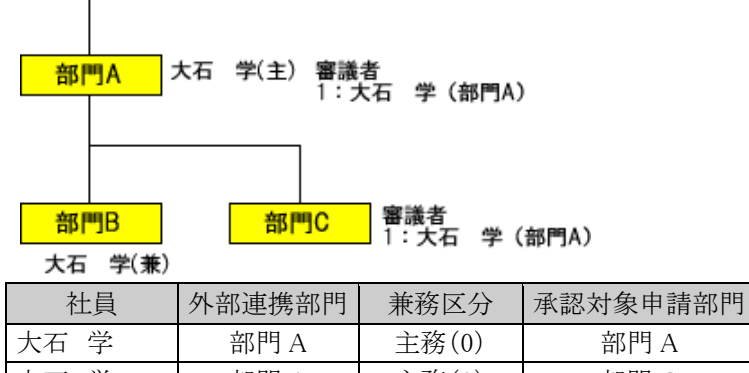

社員外部連携部門兼務区分承認対象申請部門承認順序大石 学部門A主務(0)部門A1大石 学部門A主務(0)部門C1大石 学部門B兼務(1)

※この場合、1行目と2行目は同じ外部連携部門となるため、No.5社員区分~No.13メモ3、No22.所属グループIDは同じ値を設定する必要があります。

承認対象申請部門には、審議を行う部門を指定します。外部連携部門には、審議者として登録する時 の部門を指定します。

今回部門 C の審議者として登録する時の大石さんは、部門 A に所属する大石さんとして登録するため 外部連携部門は"部門 A"となります。

大石さんが部門 C の審議者として承認一覧に表示される時の部門名は、"部門 A"と表示されます。

#### パターン4)所属部門とは異なる部門の審議者の場合

<組織図例>

大石 学さんは部門 A に所属。また、部門 C の審議者である。ただし、部門 C には所属しない。

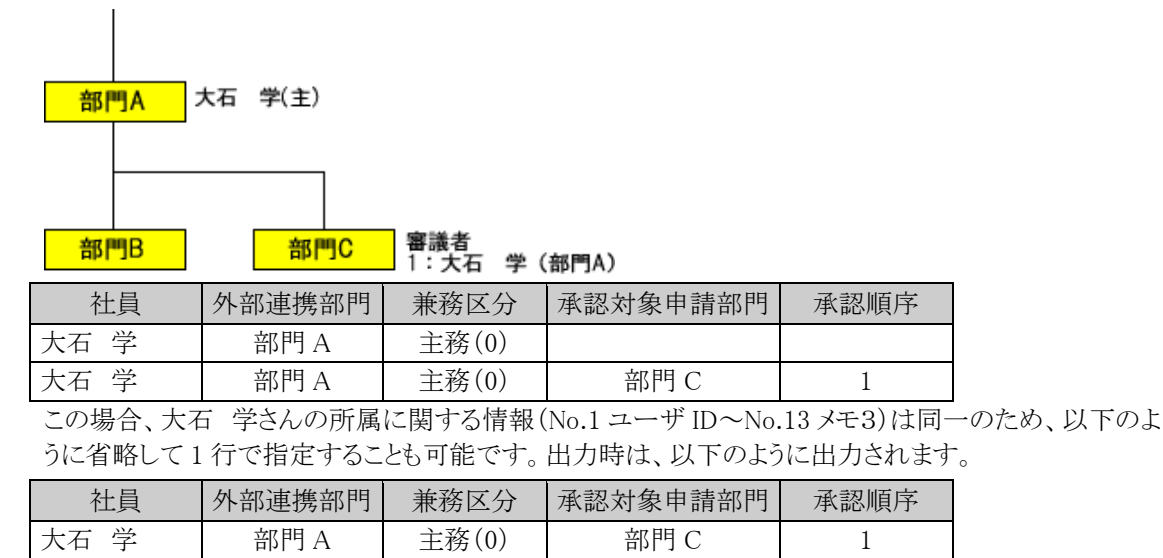

# OP1.3.7 銀行データ CSV レイアウト

銀行・支店情報の CSV レイアウトについて説明します。 全銀協から配付されている金融機関・店舗情報 CD-ROM(有料)のデータをそのまま使用できます。

## (1) CSV レイアウト

| No | 項目名     | 属性       | 桁数          | 説明                           |
|----|---------|----------|-------------|------------------------------|
| 1  | 銀行番号 *  | 数字       | 4 桁         | 銀行番号を指定します。                  |
| 2  | 支店番号 *  | 数字       | 3 桁         | 銀行の支店番号を指定します。               |
| 3  | 銀行カナ名 * | 半角<br>カナ | 60 桁<br>以内  | 銀行名を半角カタカナで指定します。            |
| 4  | 銀行漢字名 * | 文字       | 60 桁<br>以内  | 銀行名を指定します。                   |
| 5  | 支店カナ名 * | 半角<br>カナ | 60 桁<br>以内  | 支店名を半角カタカナで指定します。            |
| 6  | 支店漢字名 * | 文字       | 60 桁<br>以内  | 支店名を指定します。                   |
| 7  | 郵便番号    | 文字       | 10 桁<br>以内  |                              |
| 8  | 店舗所在地   | 文字       | 220 桁<br>以内 | POWER EGG では使用していません。設定不要です。 |
| 9  | 電話番号    | 文字       | 17 桁<br>以内  | 人力値は取込まれません。                 |
| 10 | 手形交換所番号 | 数字       | 4桁          |                              |
| 11 | 並びコード   | 数字       | 1桁          |                              |

※全銀協から配付されている金融機関・店舗情報 CD-ROM(有料)のデータをそのまま使用できるよう、CD-ROM データと同一レイアウトにしております。そのため POWER EGG では使用していない項目も含まれております。

## OP1.3.8 社員手当区分・銀行口座データ CSV レイアウト

社員手当区分・銀行口座データの CSV レイアウトについて説明します。 社員に対する手当区分、自社銀行、社員の銀行口座データを作成します。

#### (1)留意事項

- CSV ファイルは会社単位で作成してください。一つの CSV ファイルに複数の会社の情報を作成する ことはできません。
- 社員手当区分・銀行口座情報は、現行(適用日が今日以前)と予定(適用日が明日以降)の2つの情報を管理できます。保持できる予定情報は1件のみです。
   予定の社員区分・銀行口座情報が登録されている場合は、予定情報の更新処理を行います。
- 現行データが存在する場合、システム日付以前の適用日のデータは取込めません。(現行データの 変更は行えません。)予定情報の取込みのみ可能です。

| No | 項目名          | 属性       | 桁数         | 説明                                                                                                    |
|----|--------------|----------|------------|----------------------------------------------------------------------------------------------------|
| 1  | ユーザ ID *     | 半角<br>英数 | 20 桁<br>以内 | 登録する社員のユーザ ID を指定します。                                                                                                    |
| 2  | 会社コード *      | 半角<br>英数 | 10 桁<br>以内 | 社員が所属する会社の会社コードを指定します。会社コードは、会社<br>の登録画面で確認できます。<br>全てのデータに同一の会社コードがセットされている必要があります。                                             |
| 3  | 適用日 *        | 日付       | 8 桁        | 適用日を指定します。<br>指定した適用日時点で、指定した社員がNo2.会社に所属している必要があります。<br>現行情報がある場合は、予定情報の取込みのみ可能です。この場合は、現行の適用日以降の日付を指定してください。                   |
| 4  | 手当区分 *       | 文字       | 10 桁<br>以内 | 出張精算時の手当区分の区分番号を指定します。区分番号は、手当<br>区分の登録画面で確認できます。<br>出張精算の手当区分を使用しない場合は、"9999"(なし)を指定してく<br>ださい。                                 |
| 5  | 自社銀行区分<br>※1 | 文字       | 20 桁<br>以内 | 経費精算申請の精算を銀行振込みで行う場合に指定します。<br>会社のどの口座から振り込むか設定します。自社銀行口座の登録画面<br>の"外部自社銀行番号"を指定してください。                                          |
| 6  | 銀行番号<br>※1   | 数字       | 4 桁        | 経費精算申請の精算を銀行振込みで行う場合に指定します。<br>社員の振込先銀行口座の銀行番号を指定します。指定する銀行・支<br>店は、「銀行の登録」またはマスターインポートユーティリティの「銀行の<br>セットアップ」により登録済みである必要があります。 |
| 7  | 支店番号<br>※1   | 数字       | 3桁         | 経費精算申請の精算を銀行振込みで行う場合に指定します。<br>社員の振込先銀行口座の支店番号を指定します。指定する銀行・支<br>店は、「銀行の登録」またはマスターインポートユーティリティの「銀行の<br>セットアップ」により登録済みである必要があります。 |
| 8  | 預金種類<br>※1   | 数字       | 1桁         | 経費精算申請の精算を銀行振込みで行う場合に指定します。<br>社員の振込先銀行口座の預金種類を以下のコードで指定します。<br>普通 :1<br>当座 :2<br>その他 :9                                         |
| 9  | 口座番号<br>※1   | 数字       | 7桁         | 経費精算申請の精算を銀行振込みで行う場合に指定します。<br>社員の振込先銀行口座の口座番号を指定します。                                                                            |

| No | 項目名         | 属性       | 桁数             | 説明                                                            |
|----|-------------|----------|----------------|---------------------------------------------------------------|
| 10 | 口座名義人<br>※1 | 半角<br>カナ | 120<br>桁<br>以内 | 経費精算申請の精算を銀行振込みで行う場合に指定します。<br>社員の振込先銀行口座の口座名義人を半角カタカナで指定します。 |

※1:No5.自社銀行区分~No10.口座名義人については、全て指定するか、全て指定しないかのいずれかとなります。

## OP1.3.9 原価配賦プロジェクトデータ CSV レイアウト

原価配賦プロジェクトデータの CSV レイアウトについて説明します。

### (1)留意事項

- CSV ファイルは会社単位で作成してください。一つの CSV ファイルに複数の会社の情報を作成する ことはできません。
- 会社コードとプロジェクト番号が同一のデータの場合は、更新処理を行います。

| No | 項目名            | 属性       | 桁数          | 説明                                                                                               |
|----|----------------|----------|-------------|--------------------------------------------------------------------------------------------------|
| 1  | 会社コード *        | 半角<br>英数 | 10 桁<br>以内  | 原価配賦プロジェクトを登録する会社の会社コードを指定します。<br>会社コードは、会社の登録画面で確認できます。<br>全てのデータに同一の会社コードがセットされている必要がありま<br>す。 |
| 2  | プロジェクト番号 *     | 半角<br>英数 | 20 桁<br>以内  | プロジェクト番号を指定します。会社単位で重複しないデータであ<br>る必要があります。<br>会社コード、プロジェクト番号が同一のデータが登録されている場<br>合、更新処理となります。    |
| 3  | プロジェクト名称 *     | 文字       | 240 桁<br>以内 | プロジェクトの名称を指定します。                                                                                 |
| 4  | プロジェクト略称       | 文字       | 60 桁<br>以内  | プロジェクトの略称名を指定します。省略した場合、プロジェクト名称の先頭 60 桁までが登録されます。                                               |
| 5  | プロジェクト開始日<br>* | 日付       | 8 桁         | プロジェクトの開始日を指定します。指定した開始日から選択可能になります。                                                             |
| 6  | プロジェクト終了日<br>* | 日付       | 8桁          | プロジェクトの終了日を指定します。指定した日まで選択可能で<br>す。                                                              |

# OP1.3.10 仕入先データ CSV レイアウト

仕入先データの CSV レイアウトについて説明します。

## (1)留意事項

- CSV ファイルは会社単位で作成してください。一つの CSV ファイルに複数の会社の情報を作成する ことはできません。
- 会社コードと外部連携コード1が同一のデータの場合は、更新処理を行います。

| No | 項目名      | 属性       | 桁数          | 説明                                                                                      |
|----|----------|----------|-------------|-----------------------------------------------------------------------------------------|
| 1  | 会社コード *  | 半角<br>英数 | 10 桁<br>以内  | 仕入先を登録する会社の会社コードを指定します。会社コードは、<br>会社の登録画面で確認できます。全てのデータに同一の会社コー<br>ドがセットされている必要があります。   |
| 2  | 仕入先名 *   | 文字       | 180 桁<br>以内 | 仕入先名を指定します。                                                                             |
| 3  | 仕入先フリガナ* | 文字       | 180 桁<br>以内 | 仕入先のフリガナを指定します。                                                                         |
| 4  | 代表者名     | 文字       | 120 桁<br>以内 | 代表者名を指定します。                                                                             |
| 5  | 郵便番号     | 文字       | 8 桁<br>以内   | 郵便番号を指定します。ハイフンを含む8文字以内または数字の<br>みの場合は、7桁以内で指定します。                                      |
| 6  | 住所1      | 文字       | 120 桁<br>以内 | 住所1を指定します。                                                                              |
| 7  | 住所2      | 文字       | 120 桁<br>以内 | 住所2を指定します。                                                                              |
| 8  | 電話番号     | 文字       | 15 桁<br>以内  | 電話番号を指定します。                                                                             |
| 9  | FAX 番号   | 文字       | 15 桁<br>以内  | FAX 番号を指定します。                                                                           |
| 10 | 銀行番号 ※1  | 数字       | 4桁          | 銀行番号を指定します。指定する銀行・支店は、「銀行の登録」また<br>はマスターインポートユーティリティの「銀行のセットアップ」により登<br>録済みである必要があります。  |
| 11 | 支店番号 ※1  | 数字       | 3 桁         | 支店番号を指定します。指定する銀行・支店は、「銀行の登録」また<br>はマスターインポートユーティリティの「銀行のセットアップ」により登<br>録済みである必要があります。  |
| 12 | 預金種類 ※1  | 数字       | 1桁          | <ul> <li>預金種目を以下のコードで指定します。</li> <li>普通 : 1</li> <li>当座 : 2</li> <li>その他 : 9</li> </ul> |
| 13 | 口座番号 ※1  | 数字       | 7桁          | 口座番号を指定します。                                                                             |
| 14 | 口座名義人 ※1 | 半角<br>カナ | 180 桁<br>以内 | 口座名義人を半角カタカナで指定します。                                                                     |
| 15 | 仕入先略称1   |          |             |                                                                                         |
| 16 | 仕入先略称2   |          | 180 桁       | 仕入先の略称を最大5つまで指定できます。                                                                    |
| 17 | 仕入先略称3   | 又子       | 以内          | 略称名を指定してください。                                                                           |
| 18 | 仕入先略称4   |          |             |                                                                                         |

| No | 項目名           | 属性       | 桁数         | 説明                                                                                                    |
|----|---------------|----------|------------|----------------------------------------------------------------------------------------------------|
| 19 | 仕入先略称5        |          |            |                                                                                                    |
| 20 | 外部連携コード1<br>* | 半角<br>英数 | 20 桁<br>以内 | 外部コードを入力します。<br>当コードの値により、データを新規に追加するか、置き換えるか判<br>断します。<br>また、POWER EGG と外部システム間で、データ連携を行う場合に<br>使用します。 |
| 21 | 外部連携コード2      | 半角<br>英数 | 20 桁<br>以内 | 外部システムと連携する場合のコードを指定します。                                                                                |

※1:No10.銀行番号~No14.口座名義人については、全て指定するか、全て指定しないかのいずれかとなります。

## OP1.3.11 顧客データ CSV レイアウト

顧客データの CSV レイアウトについて説明します。

### (1)留意事項

• CSV ファイルは管理単位毎に作成してください。一つの CSV ファイルに複数の管理単位の情報を作成することはできません。

#### (2)CSV レイアウト

顧客データは企業、部署、担当者に分類されます。各項目がどの分類に該当するかは情報分類列を参照してください。

| No  | 百日夕           | 尾州 | 七二米ケ            | 情報分類 |    | ·類  | ⇒21 日日                                                                    |
|-----|---------------|----|-----------------|------|----|-----|---------------------------------------------------------------------------|
| INO | 項日名           | 周任 | 111 50          | 企業   | 部署 | 担当者 | 武功                                                                        |
| 1   | 会社名 ※1        | 文字 | 400 桁<br>以内     | 0    |    |     | 会社名を指定します。                                                                |
| 2   | 会社略称1         | 文字 | 400 桁<br>以内     | 0    |    |     | 会社略称を指定します。検索時に略称での検<br>索が可能です。<br>複数の略称を指定する場合は、半角空白文字<br>で区切って入力してください。 |
| 3   | 会社略称2         | 文字 | 400 桁<br>以内     | 0    |    |     | V1.xとの互換用の項目です。会社略称を指定<br>します。検索時に略称での検索が可能です。                            |
| 4   | 会社フリガナ        | 文字 | 400 桁<br>以内     | 0    |    |     | 会社のフリガナを指定します。(全角カナを推奨<br>します)                                            |
| 5   | 本社郵便番号        | 文字 | 8 桁<br>以内       | 0    |    |     | 本社住所の郵便番号を指定します。ハイフンを<br>含む8文字以内または数字のみの場合は、7<br>桁以内で指定します。               |
| 6   | 本社住所1         | 文字 | 120 桁<br>以内     | 0    |    |     | 本社の住所1を指定します。                                                             |
| 7   | 本社住所2         | 文字 | 120 桁<br>以内     | 0    |    |     | 本社の住所2を指定します。                                                             |
| 8   | 本社電話番号        | 文字 | 30 桁<br>以内      | 0    |    |     | 本社の電話番号を指定します。                                                            |
| 9   | 本社 FAX 番<br>号 | 文字 | 30 桁<br>以内      | 0    |    |     | 本社の FAX 番号を指定します。                                                         |
| 10  | 代表者名          | 文字 | 120 桁<br>以内     | 0    |    |     | 会社の代表者名を指定します。                                                            |
| 11  | ホームページ        | 文字 | 2000<br>桁<br>以内 | 0    |    |     | 会社のホームページ URL を指定します。                                                     |
| 12  | 部署名 ※2        | 文字 | 400桁            |      | 0  |     | 担当者が所属する部門を指定します。                                                         |
| 13  | 氏名 ※1         | 文字 | 120 桁<br>以内     |      |    | 0   | 担当者の氏名を指定します。                                                             |
| 14  | 氏名フリガナ        | 文字 | 120 桁<br>以内     |      |    | 0   | 担当者氏名のフリガナを指定します。(全角カナ<br>を推奨します)                                         |
| 15  | 性別            | 数字 | 1桁              |      |    | 0   | 担当者の性別を設定します。<br>1:男性、2:女性                                                |
| 16  | 役職            | 文字 | 120 桁<br>以内     |      |    | 0   | 担当者の役職を指定します。                                                             |

|    |                           | ⊨ u.     | [/→火/.      |    | 情報分 | ·類  | <b>→</b> × 10                                                                                                    |
|----|---------------------------|----------|-------------|----|-----|-----|----------------------------------------------------------------------------------------------------|
| No |                           | 禹忹       | 桁叙          | 企業 | 部署  | 担当者 | 記明                                                                                                    |
| 17 | 部署郵便番号                    | 文字       | 8 桁<br>以内   |    | 0   |     | 部署住所の郵便番号を指定します。ハイフンを<br>含む8文字以内または数字のみの場合は、7<br>桁以内で指定します。                                                                                        |
| 18 | 部署住所1                     | 文字       | 120 桁<br>以内 |    | 0   |     | 部署の住所1を指定します。                                                                                                    |
| 19 | 部署住所2                     | 文字       | 120 桁<br>以内 |    | 0   |     | 部署の住所2を指定します。                                                                                                    |
| 20 | 部署電話番号                    | 文字       | 30 桁<br>以内  |    | 0   |     | 部署電話番号を指定します。                                                                                                    |
| 21 | 部署 FAX 番<br>号             | 文字       | 30 桁<br>以内  |    | 0   |     | 部署 FAX 番号を指定します。                                                                                                    |
| 22 | 部署責任者                     | 文字       | 120 桁<br>以内 |    |     |     | POWER EGG では使用していません。設定不                                                                                                    |
| 23 | 責任者役職                     | 文字       | 120 桁<br>以内 |    |     |     | 安しり。<br>入力値は取込まれません。                                                                                                    |
| 24 | 携帯電話番号                    | 文字       | 30 桁<br>以内  |    |     | 0   | 担当者の携帯電話番号を指定します。                                                                                                    |
| 25 | メールアドレス                   | 文字       | 50 桁<br>以内  |    |     | 0   | 担当者のメールアドレスを指定します。                                                                                                    |
| 26 | 名刺交換日                     | 日付       | 8桁          |    |     | 0   | No.27 で指定した社員が担当者と名刺交換した<br>日を指定します。<br>なお、顧客情報を出力する場合、当項目にはデ<br>ータ出力されません。                                                                        |
| 27 | 名刺交換ユー<br>ザ ID            | 半角<br>英数 | 20 桁<br>以内  |    |     | 0   | 担当者と名刺交換した社員のユーザ ID を指定<br>します。<br>なお、顧客情報を出力する場合、当項目にはデ<br>ータ出力されません。                                                                             |
| 28 | 顧客担当ユー<br>ザ ID <b>※</b> 3 | 半角<br>英数 | 20 桁<br>以内  | 0  |     |     | 顧客の担当社員のユーザ ID を指定します。<br>指定された社員が、取り込み時に画面またはバ<br>ッチファイルのパラメタに指定した管理単位に対<br>して「参照可」以上の権限を持っている必要があ<br>ります。<br>なお、顧客情報を出力する場合、当項目にはデ<br>ータ出力されません。 |
| 29 | 企業外部連携<br>コード1            | 文字       | 50 桁<br>以内  | 0  |     |     |                                                                                                    |
| 30 | 企業外部連携<br>コード2            | 文字       | 50 桁<br>以内  | 0  |     |     |                                                                                                    |
| 31 | 企業外部連携<br>コード3            | 文字       | 50 桁<br>以内  | 0  |     |     | 顧客の"会社(企業)"と POWER EGG 以外の外<br>部システムと連携用のコードを指定します。                                                                                                |
| 32 | 企業外部連携<br>コード4            | 文字       | 50 桁<br>以内  | 0  |     |     |                                                                                                    |
| 33 | 企業外部連携<br>コード5            | 文字       | 50 桁<br>以内  | 0  |     |     |                                                                                                    |
| 34 | 部署外部連携<br>コード1            | 文字       | 50 桁<br>以内  |    | 0   |     | 顧客の"部署"とPOWER EGG 以外の外部シス<br>テムと連携用のコードを指定します。                                                                                                    |

| No  | 百日夕             | 尾州 | 七二米石        |    | 情報分類 |     | ⇒21 日日                                                                                                    |
|-----|-----------------|----|-------------|----|------|-----|----------------------------------------------------------------------------------------------------|
| INO | 項日名             | 周任 | 111 致       | 企業 | 部署   | 担当者 | 高元 9 <b>7</b> 1                                                                                                    |
| 35  | 部署外部連携<br>コード2  | 文字 | 50 桁<br>以内  |    | 0    |     |                                                                                                    |
| 36  | 部署外部連携<br>コード3  | 文字 | 50 桁<br>以内  |    | 0    |     |                                                                                                    |
| 37  | 部署外部連携<br>コード4  | 文字 | 50 桁<br>以内  |    | 0    |     |                                                                                                    |
| 38  | 部署外部連携<br>コード5  | 文字 | 50 桁<br>以内  |    | 0    |     |                                                                                                    |
| 39  | 担当者外部連<br>携コード1 | 文字 | 50 桁<br>以内  |    |      | 0   |                                                                                                    |
| 40  | 担当者外部連<br>携コード2 | 文字 | 50 桁<br>以内  |    |      | 0   |                                                                                                    |
| 41  | 担当者外部連<br>携コード3 | 文字 | 50 桁<br>以内  |    |      | 0   | 顧客の"担当者(個人)"と POWER EGG 以外の<br>外部システムと連携用のコードを指定します。                                                                                     |
| 42  | 担当者外部連<br>携コード4 | 文字 | 50 桁<br>以内  |    |      | 0   |                                                                                                    |
| 43  | 担当者外部連<br>携コード5 | 文字 | 50 桁<br>以内  |    |      | 0   |                                                                                                    |
| 44  | 企業ID ※4         | _  | _           | 0  |      |     | エクスポート時に POWER EGG の内部番号が<br>出力されます。データ変更時のキー項目となり<br>ます。手動で値を指定したり、変更したりしない<br>でください。<br>この項目が空白の場合の更新条件は、「(3)顧<br>客データの更新条件」を参照してください。 |
| 45  | 部署 ID ※5        | _  | -           |    | 0    |     | エクスポート時に POWER EGG の内部番号が<br>出力されます。データ変更時のキー項目となり<br>ます。手動で値を指定したり、変更したりしない<br>でください。<br>この項目が空白の場合の更新条件は、「(3)顧<br>客データの更新条件」を参照してください。 |
| 46  | 担当者 ID ※<br>6   | _  | _           |    |      | 0   | エクスポート時に POWER EGG の内部番号が<br>出力されます。データ変更時のキー項目となり<br>ます。手動で値を指定したり、変更したりしない<br>でください。<br>この項目が空白の場合の更新条件は、「(3)顧<br>客データの更新条件」を参照してください。 |
| 47  | 業種名             | 文字 | 250 桁<br>以内 | 0  |      |     | 顧客(企業)の業種名を指定します。                                                                                                    |
| 48  | 顧客担当会社<br>ID    | 文字 | 10 桁<br>以内  | 0  |      |     | 取込み時は、No.28の顧客担当ユーザ ID に指定した社員の会社 ID を指定します。<br>なお、顧客情報を出力する場合、当項目にはデータ出力されません。                                                          |

※1:会社名、氏名のいずれかは必ず指定してください。

※2:部署名を指定した場合は、必ず会社名を指定してください。

※3:顧客担当ユーザ ID を指定した場合は、必ず顧客担当会社 ID を指定してください。

※4:企業IDが指定されている場合は、必ず会社名を指定してください。

※5:部署 ID が指定されている場合は、必ず部署名を指定してください。

※6:担当者 ID が指定されている場合は、必ず氏名を指定してください。

#### (3)顧客データの更新条件

顧客 CSV データの設定内容により、以下の判定および追加・更新を行います。

| CSV 項目   | 登録済みデータ<br>の有無     | 企業情報                       | 部署情報                       | 担当者情報                     |
|----------|--------------------|----------------------------|----------------------------|---------------------------|
| △类 ID    | 同 ID の企業が登<br>録済み  | 企業情報を変更更新                  | _                          | _                         |
| 企業ID     | 同 ID の企業は未<br>登録   | 会社名による判断                   | _                          | -                         |
| 今社々      | 同名の企業が登<br>録済み     | 企業情報を変更更新                  | _                          | _                         |
| 云江石      | 同名の企業は未<br>登録      | 企業情報を新規追加                  | _                          | _                         |
| 部署 ID    | 同 ID の部署が登<br>録済み  |                            | 部署情報を変更更新                  | _                         |
|          | 同 ID の部署は未<br>登録   | 同 CSV データに指定<br>された企業IDまたは | 部署名による判断                   | _                         |
| <u> </u> | 同名の部署が登<br>録済み     | 会社名で新規・変更を<br>判断           | 部署情報を変更更新                  | _                         |
| 다 하네     | 同名の部署は未<br>登録      |                            | 部署情報を新規追加                  | _                         |
| 由示本 ID   | 同 ID の担当者が<br>登録済み |                            |                            | 担当者情報を変更更新<br>(所属情報、個人情報) |
| 担当者ID    | 同 ID の担当者は<br>未登録  | 同 CSV データに指定<br>された企業IDまたは | 同 CSV データに指定<br>された部署IDまたは | 氏名による判断                   |
| 氏名       | 同姓同名の担当<br>者が登録済み  | 会社名で新規・変更を<br>判断           | 部署名で新規・変更を<br>判断           | 担当者情報を変更更新<br>(所属情報、個人情報) |
|          | 同姓同名の担当<br>者は未登録   |                            |                            | 担当者情報を新規追加                |

※企業ID、部署ID、担当者IDは既に登録済みのデータを変更する場合に設定してください。

※取込み時に指定された管理単位に同一企業ID、部署ID、担当者IDを持つデータが登録されていない場合はエラーとなります。

※会社名が設定されていない場合、会社情報は追加・変更されません。

※部署名が設定されていない場合、部署情報は追加・変更されません。

※氏名が設定されていない場合、担当者情報は追加・変更されません。

※会社名が一致、氏名が一致、会社名・部署名が一致するデータがすでに2件以上登録されている場合はエ ラーとなります。

※担当者を複数部署に登録するように CSV ファイルを作成した場合は別人物としてデータが登録されます。 ※担当者は企業をまたがって複数部署に所属させることはできません。そのため、以下の場合はエラーとなり

ます。

・CSV に登録済みの担当者(所属なし)の氏名が設定されており、その担当者に対して企業名または会社 ID が設定されている場合

・CSV に登録済みの担当者(所属あり)の氏名が設定されており、その担当者に対して登録済みの所属と異なる企業名、会社 ID が設定されている場合

## OP1.3.12 商品データ CSV レイアウト

商品データの CSV レイアウトについて説明します。

### (1)留意事項

- CSV ファイルは会社単位で作成してください。一つの CSV ファイルに複数の会社の情報を作成する ことはできません。
- 会社コードと商品コードが同一のデータの場合は、更新処理を行います。それ以外は新規登録となります。

| No | 項目名           | 属性       | 桁数          | 説明                                                                                       |
|----|---------------|----------|-------------|------------------------------------------------------------------------------------------|
| 1  | 会社コード *       | 半角<br>英数 | 10 桁<br>以内  | 商品を登録する会社の会社コードを指定します。会社コードは、会<br>社の登録画面で確認できます。<br>全てのデータに同一の会社コードがセットされている必要がありま<br>す。 |
| 2  | 商品コード *       | 文字       | 40 桁<br>以内  | 商品コードを指定します。同一会社内で一意のコードである必要が<br>あります。                                                  |
| 3  | 商品分類コード *     | 文字       | 10 桁<br>以内  | 商品分類の区分番号を指定します。商品分類は、「商品分類の登録」であらかじめ登録しておく必要があります。                                      |
| 4  | 商品名 *         | 文字       | 200 桁<br>以内 | 商品名を指定します。                                                                               |
| 5  | 担当社員ユーザ<br>ID | 半角<br>英数 | 20 桁<br>以内  | 商品の担当社員のユーザ ID を指定します。                                                                   |

## OP1.3.13 カレンダーイベントデータ CSV レイアウト

カレンダーイベントの CSV レイアウトについて説明します。カレンダーに登録するイベント・休日を指定します。

### (1)留意事項

- CSV ファイルはカレンダー単位で作成してください。一つの CSV ファイルに複数のカレンダーの情報 を作成することはできません。
- セットアップの実行は、全置き換え、または追加となります。全置き換えの場合は、すべてのイベントデ ータを指定してください。追加の場合は、追加するイベントデータのみ指定してください。

| No | 項目名      | 属性 | 桁数          | 説明                                                                                                    |
|----|----------|----|-------------|----------------------------------------------------------------------------------------------------|
| 1  | イベント目付 * | 日付 | 8桁          | イベント(休日)を設定する日付を指定します。                                                                                             |
| 2  | イベント名 *  | 文字 | 200 桁<br>以内 | イベント名(休日名)を指定します。                                                                                                  |
| 3  | イベント区分 * | 数字 | 1桁          | <ul> <li>"通常"か"休日"かを以下のコードで指定します。</li> <li>"休日"を指定した場合、カレンダー表示にて、赤色で表示されます。</li> <li>通常:0</li> <li>休日:1</li> </ul> |